# Alibaba Cloud

# 云原生数据仓库 AnalyticDB PostgreSQL 版 BI分析及可视化

文档版本: 20220607

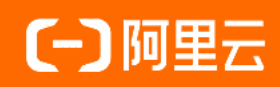

#### 法律声明

阿里云提醒您在阅读或使用本文档之前仔细阅读、充分理解本法律声明各条款的内容。 如果您阅读或使用本文档,您的阅读或使用行为将被视为对本声明全部内容的认可。

- 您应当通过阿里云网站或阿里云提供的其他授权通道下载、获取本文档,且仅能用 于自身的合法合规的业务活动。本文档的内容视为阿里云的保密信息,您应当严格 遵守保密义务;未经阿里云事先书面同意,您不得向任何第三方披露本手册内容或 提供给任何第三方使用。
- 未经阿里云事先书面许可,任何单位、公司或个人不得擅自摘抄、翻译、复制本文 档内容的部分或全部,不得以任何方式或途径进行传播和宣传。
- 由于产品版本升级、调整或其他原因,本文档内容有可能变更。阿里云保留在没有 任何通知或者提示下对本文档的内容进行修改的权利,并在阿里云授权通道中不时 发布更新后的用户文档。您应当实时关注用户文档的版本变更并通过阿里云授权渠 道下载、获取最新版的用户文档。
- 4. 本文档仅作为用户使用阿里云产品及服务的参考性指引,阿里云以产品及服务的"现状"、"有缺陷"和"当前功能"的状态提供本文档。阿里云在现有技术的基础上尽最大努力提供相应的介绍及操作指引,但阿里云在此明确声明对本文档内容的准确性、完整性、适用性、可靠性等不作任何明示或暗示的保证。任何单位、公司或个人因为下载、使用或信赖本文档而发生任何差错或经济损失的,阿里云不承担任何法律责任。在任何情况下,阿里云均不对任何间接性、后果性、惩戒性、偶然性、特殊性或刑罚性的损害,包括用户使用或信赖本文档而遭受的利润损失,承担责任(即使阿里云已被告知该等损失的可能性)。
- 5. 阿里云网站上所有内容,包括但不限于著作、产品、图片、档案、资讯、资料、网站架构、网站画面的安排、网页设计,均由阿里云和/或其关联公司依法拥有其知识产权,包括但不限于商标权、专利权、著作权、商业秘密等。非经阿里云和/或其关联公司书面同意,任何人不得擅自使用、修改、复制、公开传播、改变、散布、发行或公开发表阿里云网站、产品程序或内容。此外,未经阿里云事先书面同意,任何人不得为了任何营销、广告、促销或其他目的使用、公布或复制阿里云的名称(包括但不限于单独为或以组合形式包含"阿里云"、"Aliyun"、"万网"等阿里云和/或其关联公司品牌,上述品牌的附属标志及图案或任何类似公司名称、商号、商标、产品或服务名称、域名、图案标示、标志、标识或通过特定描述使第三方能够识别阿里云和/或其关联公司)。
- 6. 如若发现本文档存在任何错误,请与阿里云取得直接联系。

### 通用约定

| 格式          | 说明                                        | 样例                                        |  |
|-------------|-------------------------------------------|-------------------------------------------|--|
| ⚠ 危险        | 该类警示信息将导致系统重大变更甚至故<br>障,或者导致人身伤害等结果。      | 介 危险 重置操作将丢失用户配置数据。                       |  |
| ▲ 警告        | 该类警示信息可能会导致系统重大变更甚<br>至故障,或者导致人身伤害等结果。    | 會学者<br>重启操作将导致业务中断,恢复业务<br>时间约十分钟。        |  |
| 〔) 注意       | 用于警示信息、补充说明等,是用户必须<br>了解的内容。              | 大) 注意<br>权重设置为0,该服务器不会再接受新<br>请求。         |  |
| ⑦ 说明        | 用于补充说明、最佳实践、窍门等 <i>,</i> 不是<br>用户必须了解的内容。 | ⑦ 说明<br>您也可以通过按Ctrl+A选中全部文件。              |  |
| >           | 多级菜单递进。                                   | 单击设置> 网络> 设置网络类型。                         |  |
| 粗体          | 表示按键、菜单、页面名称等UI元素。                        | 在 <b>结果确认</b> 页面,单击 <b>确定</b> 。           |  |
| Courier字体   | 命令或代码。                                    | 执行 cd /d C:/window 命令,进入<br>Windows系统文件夹。 |  |
| 斜体          | 表示参数、变量。                                  | bae log listinstanceid                    |  |
| [] 或者 [alb] | 表示可选项,至多选择一个。                             | ipconfig [-all -t]                        |  |
| {} 或者 {a b} | 表示必选项,至多选择一个。                             | switch {act ive st and}                   |  |

### 目录

| 1.BI工具兼容概述   | 05 |
|--------------|----|
| 2.Quick BI连接 | 06 |
| 3.Tableau连接  | 08 |

# 1.BI工具兼容概述

AnalyticDB PostgreSQL版基于开源数据库Greenplum构建,兼容Greenplum接口及相关工具,兼容业界主流 BI工具,也兼容阿里云提供的Quick BI及DataV等数据智能和展现工具。针对业界主流工具,用户可以选择以 Greenplum或PostgreSQL作为数据源类型来连接实例。JDBC Driver可以考虑BI工具自带的Driver,或采用连接 数据库推荐的JDBC Driver。

BI工具兼容支持列表

| BI 工具       | 使用指导                                                            |
|-------------|-----------------------------------------------------------------|
| 阿里云Quick Bl | 请参见 <mark>Quick Bl连接</mark> ,选择AnalyticDB PostgreSQL版作<br>为数据源。 |
| 阿里云DataV    | 请参见DataV选择AnalyticDB PostgreSQL版作为数据<br>源。                      |
| Tableau     | 请参见 <mark>Tableau连接</mark> ,选择Greenplum类型数据源连接实<br>例。           |

# 2.Quick BI连接

本文介绍如何通过阿里云Quick BI连接云原生数据仓库PostgreSQL版。

#### 操作步骤

- 1. 登录 Quick BI 控制台。
- 2. 单击上方菜单栏中的工作空间。
- 3. 在工作空间页面单击左侧数据源。
- 4. 单击新建数据源 > AnalyticDB for PostgreSQL。
- 5. 在添加AnalyticDB for PostgreSQL数据源页面进行参数配置。

#### ? 说明

- 请在云原生数据仓库PostgreSQL版白名单中添加如下IP地址, Quick BI才能访问云原生数据 仓库PostgreSQL版: 10.152.69.0/24,10.152.163.0/24,139.224.4.0/24。
- 关于如何设置白名单,请参见设置白名单。

| 添加AnalyticDB for Pos              | tgreSQL数据源                               |                                 | ×        |             |      |
|-----------------------------------|------------------------------------------|---------------------------------|----------|-------------|------|
| * 显示名称:                           | ADB_PostgreSQL                           |                                 |          |             |      |
| * 数据库地址:                          | gp- <b>lp: h=12-p+1-1</b> .gpdb.rds.aliy | uncs.com                        |          |             |      |
| * 端口:                             | 3432                                     |                                 |          |             |      |
| * 数据库:                            | adb_                                     |                                 |          |             |      |
| Schema:                           | public                                   |                                 |          |             |      |
| * 用户名:                            |                                          |                                 |          |             |      |
| * 密码:                             | * 密码:                                    |                                 |          |             |      |
| vpc数据源:                           | 0                                        |                                 |          |             |      |
| ① 温馨提示:请添加<br>10.152.69.0/24,10.1 | 四下白名单列表:<br>.52.163.0/24,139.224.4.0/24  |                                 |          |             |      |
|                                   | 关闭                                       | 连接测试                            | 添加       |             |      |
| 配置项                               |                                          | 说明                              |          |             |      |
| 显示名称                              |                                          | 数据源名称。                          |          |             |      |
| 数据库地址                             |                                          | 云原生数据仓<br>见 <mark>连接地址</mark> 。 | 含库Postgr | eSQL版的连接地址, | 详情请参 |
| 端口                                |                                          | 连接地址对应                          | 面的端口号。   | 0           |      |
| 数据库                               |                                          | 云原生数据仓                          | 於库Postgr | eSQL版数据库名。  |      |

| 配置项    | 说明                       |
|--------|--------------------------|
| Schema | 数据库Schema名。              |
| 用户名    | 云原生数据仓库PostgreSQL版数据库账号。 |
| 密码     | 云原生数据仓库PostgreSQL版数据库密码。 |

6. 完成上述参数配置后,单击**连接测试**测试连通性,测试通过后,单击**添加**添加数据源。

⑦ 说明 如果连通失败,请检查各配置项是否填写正确,确认无误后再进行连接测试。

#### 使用 Quick BI

成功连接云原生数据仓库PostgreSQL版数据源后,您可以参见以下步骤在Quick BI中完成报表分析等操作。

- 创建并管理数据集
- 创建仪表板
- 创建电子表格
- 新建数据门户

# 3.Tableau连接

Tableau是一款数据分析与可视化工具,支持连接本地或云端数据,无论是电子表格还是数据库数据,都可以无缝连接。本文介绍使用Tableau连接云原生数据仓库AnalyticDB PostgreSQL版。

#### 连接Tableau

- 1. 启动Tableau。
- 2. 在连接页面选择Pivotal Greenplum Database。
- 3. 在登录页面填写数据库连接信息后单击登录。

⑦ 说明 若连接失败请确认数据库连接信息是否正确,检查数据库白名单是否添加Tableau所在 服务器IP地址,确认无误后重新登录。如何添加白名单,请参见设置白名单。

|                                | ×                                                       |  |  |
|--------------------------------|---------------------------------------------------------|--|--|
| Pivotal Greenplum Dat          | abase                                                   |  |  |
| 服务器(V): /gpdb.rds.aliyuncs.    | com 靖口(R): 3432                                         |  |  |
| 数据库(D):                        |                                                         |  |  |
| 输入数据库登录信息:                     |                                                         |  |  |
| 用户名(U):                        |                                                         |  |  |
| 密码(P):                         |                                                         |  |  |
|                                |                                                         |  |  |
| 初始 SQL(I)                      | 登录                                                      |  |  |
| 配置项                            | 描述                                                      |  |  |
| 服务器                            | AnalyticDB PostgreSQL外网连接地址。详情请参见 <mark>管理外网地址</mark> 。 |  |  |
| 端口                             | AnalyticDB PostgreSQL数据库的端口,默认为3432。                    |  |  |
| 数据库                            | AnalyticDB PostgreSQL数据库名称。                             |  |  |
| 用户名                            | AnalyticDB PostgreSQL数据库账户。                             |  |  |
| 密码 AnalyticDB PostgreSQL数据库密码。 |                                                         |  |  |

4. 成功登录后页面如下所示。

| $ \blacklozenge \ \leftarrow \rightarrow \blacksquare \bigcirc$ |    | ⊖ - postgres |                 |
|-----------------------------------------------------------------|----|--------------|-----------------|
| 连接                                                              | 添加 |              |                 |
| 192.168<br>Photal Greenplum Database                            |    |              |                 |
| 数据库                                                             |    |              |                 |
| postgres                                                        |    |              | 悠丰坂列此办          |
| lin                                                             | ×  |              | 行我把到山汉          |
| 表                                                               | Q  |              |                 |
| Ineitem (public.lineitem)                                       |    |              |                 |
| I 新自定义 SQL                                                      |    |              |                 |
| E 新建并集                                                          |    | Ⅲ            | 显示别名 显示隐藏字段 🔶 行 |
|                                                                 |    |              |                 |

#### 统计分析

您可以根据指导操作,对任意表进行统计分析,并进行报表展示。

例如使用TPC-H数据中的lineitem, 点开一张工作表即可展示任意维度的数据。

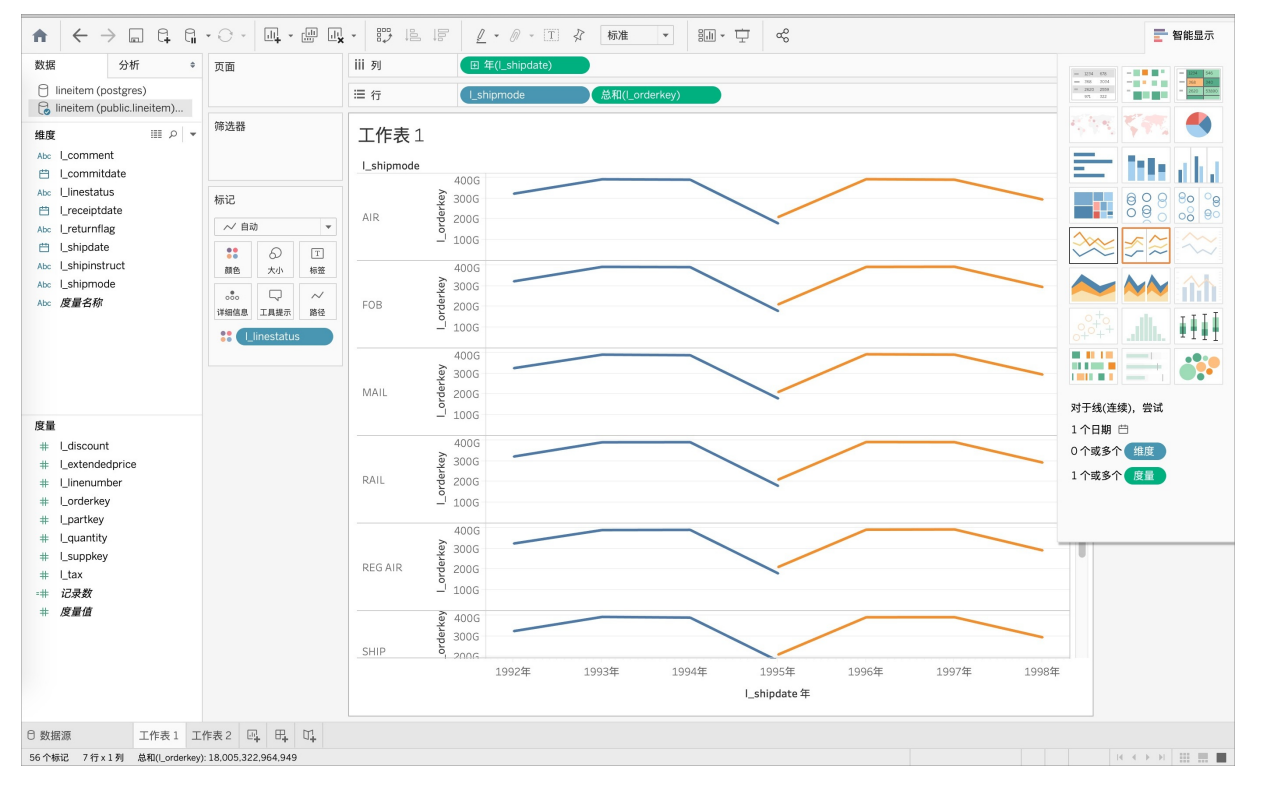

当您从度量或者维度中选择字段,放到工作表区时,Tableau都会发送一个Query到AnalyticDB PostgreSQL进行数据查询,例如上述图表发送的Query如下所示:

```
BEGIN;declare "SQL_CUR0x7fdabf04ca00" cursor with hold for SELECT "lineitem"."l_linestatus"
AS "l_linestatus",
        "lineitem"."l_shipmode" AS "l_shipmode",
        SUM("lineitem"."l_orderkey") AS "sum_l_orderkey_ok",
        ((CAST("lineitem"."l_shipdate" AS DATE) + CAST(TRUNC((-1 * (EXTRACT(DAY FROM "lin
eitem"."l_shipdate") - 1))) AS INTEGER) * INTERVAL '1 DAY') + CAST(TRUNC((-1 * (EXTRACT(MON
TH FROM "lineitem"."l_shipdate") - 1))) AS INTEGER) * INTERVAL '1 MONTH') AS "tyr_l_shipdat
e_ok"
        FROM "public"."lineitem" "lineitem"
        GROUP BY 1,
        2,
        4;fetch 10000 in "SQL CUR0x7fdabf04ca00
```

#### 关闭Cursor

默认情况下Tableau使用Cursor模式从AnalyticDB PostgreSQL拉取数据。示例如下:

```
FETCH 10000 in "SQL CUR0x7fe678049e00"
```

如果拉取的数据量较大,并且Tableau服务器的内存足够放下所有的查询数据,可以通过关闭Cursor模式进 行性能调优。

#### 操作步骤如下:

1. 创建关闭Cursor模式的TDC文件, 文件配置信息如下:

```
<?xml version='1.0' encoding='utf-8' ?>
<connection-customization class='greenplum' enabled='true' version='4.3'>
<vendor name='greenplum'/>
<driver name='greenplum'/>
<customizations>
<customization name='odbc-connect-string-extras' value='UseDeclareFetch=0' />
</customizations>
</connection-customization>
```

#### 您也可以修改Fetch的值,让其每次Fetch更多的数据。文件配置信息如下:

```
<?xml version='1.0' encoding='utf-8' ?>
<connection-customization class='greenplum' enabled='true' version='4.3'>
<vendor name='greenplum'/>
<driver name='greenplum'/>
<customizations>
<customization name='odbc-connect-string-extras' value='Fetch=100000' />
</customizations>
</connection-customization>
```

- 2. 使用.tdc作为后缀名,保存该文件。
- 3. 将保存的TDC文件移动到Datasources目录下。

Tableau Desktop版需要移动到 Documents/My Tableau Repository/Datasources下。

4. 重启Tableau即可生效。

#### 初始化SQL

建立连接时可以通过初始化SQL设置特定参数,如下图所示。

|           | • • •                       | 初始 SQL |    |      |
|-----------|-----------------------------|--------|----|------|
|           | 要在连接时执行的 SQL 语句:            |        |    |      |
| Pivotal   | set statement_mem = 1000000 |        |    |      |
| 服务器:      |                             |        |    |      |
| 数据库:      |                             |        |    |      |
| 输入数据师     |                             |        |    |      |
| 用户名:      |                             |        |    | 插入 🗸 |
| 密码:       | 了解更多信息                      |        | 取消 | 确定   |
| 初始 SQL(I) |                             | 登录     | -  |      |

⑦ 说明 SQL语句结尾请不要添加英文分号(;), Tableau会将该SQL封装执行,中间如果有分号会 报语法错误。同样在自定义SQL时,SQL结尾也不能加(;)。